## POUR LES UTILISATEURS DE MAC

Le réglage de la sécurité des macros est différent entre un PC et un MAC. Voici la procédure.

1/ Lancer Openoffice.

2/ Cliquer sur « OpenOffice » et sélectionnez « Préférences ».

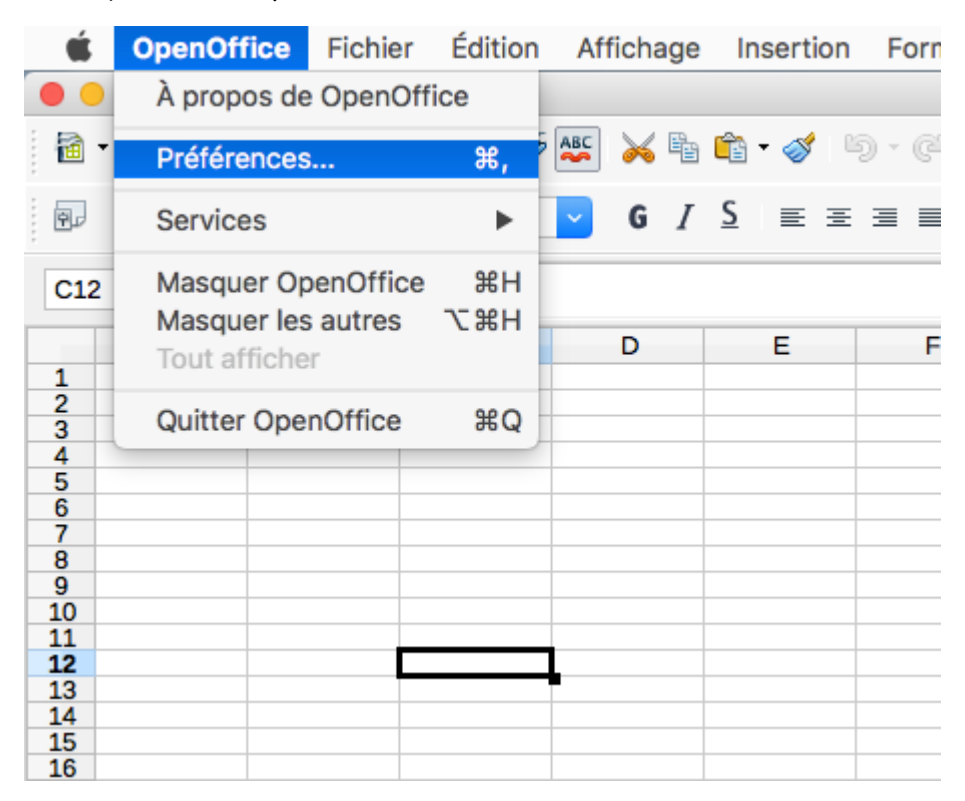

3/ Dans la colonne de gauche cliquer sur « Sécurité »

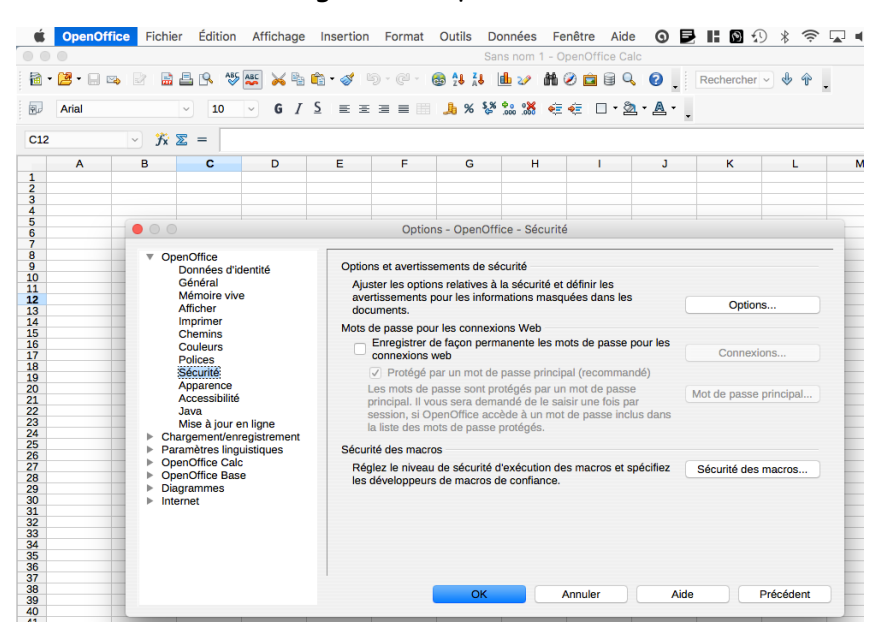

## 4/ Sélectionnez : « Sécurité des macros »

| Ś           | OpenOff                                       | ice Fich                                      | nier Édition    | Affichage                                                                            | Insertion                                                   | Format                                                                                                    | Outils       | Données      | Fenêtre    | Aide     | 0     | ₽ II | 9      | ) * 🤅 | >   |
|-------------|-----------------------------------------------|-----------------------------------------------|-----------------|--------------------------------------------------------------------------------------|-------------------------------------------------------------|----------------------------------------------------------------------------------------------------|--------------|--------------|------------|----------|-------|------|--------|-------|-----|
|             |                                               |                                               |                 |                                                                                      |                                                             |                                                                                                    |              | Sans nom 1   | - OpenOffi | ice Calc |       |      |        |       |     |
| i 🖻 •       | 🔁 🕶 🔒 🖻                                       | 3 🛛 🖥                                         | i 🗄 🔍 👋         | ASS 📈 🖶                                                                              | 🛍 • 🎸 👒                                                     | ) · @ ·                                                                                                    |              | <b>i</b> 🕹 🤣 | HH 🧭 🖻     |          | 0.    | Rech | ercher | - 🕹 论 | •   |
| 면데          | Arial                                         |                                               | ~ 10            | <u> </u>                                                                             | 2 ≡ ±                                                       | = = =                                                                                                    | <b>"</b> ¶%" | 600. 000. Č  | ¢i qi L    | · 22     | • 📇 • | •    |        |       |     |
| C12 ✓ ℜ Σ = |                                               |                                               |                 |                                                                                      |                                                             |                                                                                                    |              |              |            |          |       |      |        |       |     |
|             | Α                                             | В                                             | С               | D                                                                                    | E                                                           | F                                                                                                    | G            | Н            | 1          |          | J     |      | К      | L     |     |
| 1           |                                               |                                               |                 |                                                                                      |                                                             |                                                                                                    |              |              |            |          |       |      |        |       |     |
| 3           |                                               |                                               |                 |                                                                                      |                                                             |                                                                                                    |              |              |            |          |       |      |        |       | _   |
| 5           |                                               |                                               | 0               |                                                                                      |                                                             | Ontin                                                                                                    | 0            |              |            |          |       |      |        |       |     |
| 6           |                                               | Uptions - OpenOffice - Securite               |                 |                                                                                      |                                                             |                                                                                                    |              |              |            |          |       |      | _      |       |     |
| 8           |                                               | ▼ OpenOffice                                  |                 |                                                                                      |                                                             |                                                                                                    |              |              |            |          |       | _    |        |       |     |
| 10          |                                               | Données d'identité                            |                 |                                                                                      |                                                             | Options et avertissements de securite                                                                                  |              |              |            |          |       |      |        |       |     |
| 11          |                                               | Mémoire vive                                  |                 |                                                                                      |                                                             | Ajuster les options relatives à la securité et dell'hilf les<br>avertissements pour les informations masquées dans les |              |              |            |          |       |      |        |       |     |
| 13          | Afficher                                      |                                               |                 | docu                                                                                 | documents. Options                                          |                                                                                                    |              |              |            |          |       |      |        |       |     |
| 14          |                                               | Chemins                                       |                 |                                                                                      |                                                             | Mots de passe pour les connexions Web                                                                                  |              |              |            |          |       |      |        |       |     |
| 16          | Couleurs                                      |                                               |                 | Enregistrer de façon permanente les mots de passe pour les                           |                                                             |                                                                                                    |              |              |            |          |       |      |        |       |     |
| 18          |                                               | Polices<br>Sécurité<br>Apparence              |                 |                                                                                      | Connexions web     Connexions                               |                                                                                                    |              |              |            |          |       |      |        |       |     |
| 19 20       |                                               |                                               |                 |                                                                                      | l es mots de nasse sont protégés par un mot de passe        |                                                                                                    |              |              |            |          |       |      |        |       |     |
| 21          | Accessibilité<br>Java<br>Mise à jour en ligne |                                               |                 | p                                                                                    | principal. Il vous sera demandé de le saisir une fois par   |                                                                                                    |              |              |            |          |       |      |        |       |     |
| 22          |                                               |                                               |                 | SI                                                                                   | session, si OpenOffice accède à un mot de passe inclus dans |                                                                                                    |              |              |            |          |       |      |        |       |     |
| 24          |                                               | <ul> <li>Chargement/enregistrement</li> </ul> |                 |                                                                                      | 10                                                          | la liste des mots de passe proteges.                                                                                   |              |              |            |          |       |      |        |       |     |
| 26          |                                               | E F                                           | Paramètres ling | Sécurit                                                                              | Sécurité des macros                                         |                                                                                                    |              |              |            |          |       |      |        |       |     |
| 27 28       |                                               |                                               | OpenOffice Bas  | Réglez le niveau de sécurité d'exécution des macros et spécifiez Sécurité des macros |                                                             |                                                                                                    |              |              |            |          |       |      |        |       |     |
| 29          |                                               | ▶ Diagrammes                                  |                 |                                                                                      |                                                             | les developpeurs de matrios de connance.                                                                               |              |              |            |          |       |      |        |       |     |
| 31          |                                               |                                               | ntemet          |                                                                                      |                                                             |                                                                                                    |              |              |            |          |       |      |        |       | - 1 |
| 32          |                                               | -                                             |                 |                                                                                      |                                                             |                                                                                                    |              |              |            |          |       |      |        |       | -   |
| 34          |                                               | _                                             |                 |                                                                                      |                                                             |                                                                                                    |              |              |            |          |       |      |        |       |     |
| 35          |                                               |                                               |                 |                                                                                      |                                                             |                                                                                                    |              |              |            |          |       |      |        |       |     |
| 37          |                                               | OK Annuler Aide Précédent                     |                 |                                                                                      |                                                             |                                                                                                    |              |              |            |          |       |      | _      |       |     |
| 39          |                                               |                                               |                 |                                                                                      |                                                             |                                                                                                    |              |              |            |          |       |      |        |       |     |
| 40          |                                               | -                                             | _               |                                                                                      |                                                             | _                                                                                                    |              |              |            | _        | _     |      | _      | _     | _   |

## 5/ Choisissez le niveau le plus bas.

|                                                                            |                                                                                                    |  |  | Sécurité des | macros  |      |         |           |  |  |  |
|----------------------------------------------------------------------------|----------------------------------------------------------------------------------------------------|--|--|--------------|---------|------|---------|-----------|--|--|--|
| s c<br>l e v<br>r s<br>s<br>bili<br>ou<br>tt/e<br>s<br>lir<br>C<br>Bi<br>s | Niveau de sécurité très élevé.           Seules les macros provenant d'emplacements de fichier de confiance peuvent être exécutées. Toutes les autres macros, qu'elles soient signées ou non, sont désactivées.                           |  |  |              |         |      |         |           |  |  |  |
|                                                                            | Niveau de sécurité élevé.<br>Seules les macros signées provenant de sources de confiance peuvent être exécutées. Les macros non signées sont désactivées.                                                                                 |  |  |              |         |      |         |           |  |  |  |
|                                                                            | Niveau de sécurité moyen.<br>Une confirmation est demandée avant l'exécution de macros provenant de<br>sources non sécurisées.                                                                                                    |  |  |              |         |      |         |           |  |  |  |
|                                                                            | <ul> <li>Niveau de sécurité faible (déconseillé).</li> <li>Toutes les macros sont exécutées sans confirmation. N'utilisez ce paramètre que si vous êtes certain que tous les documents peuvent être ouverts en toute sécurité.</li> </ul> |  |  |              |         |      |         |           |  |  |  |
|                                                                            |                                                                                                    |  |  | ОК           | Annuler | Aide | e Réini | itialiser |  |  |  |

Validez, puis relancer votre tableau de bord, les boutons « Actualiser » et « Retour » sont opérationnels.